## 9.4.12 报表运行变慢怎么办?

报表系统经过长时间运行之后,可能会出现性能下降的现象。可能的原因之一是系统内部日志文件变得太大。葡萄城报表系统内部采用SQLite数据库保存各种资源信息和系统运行日志。此日志是指系统内部日志,不包括用户访问日志,可放心清理。

以下方法可清理报表系统内部日志:

(1) 下载SQLite Studio工具以备用。

该工具的下载地址:

https://www.oschina.net/news/80855/sqlitestudio-3-1-1

(2) 停止报表服务

在【计算机管理】中的【服务】列表中,停止葡萄城报表的两项服务:

ActiveReports Agent

ActiveReports Server

如下图:

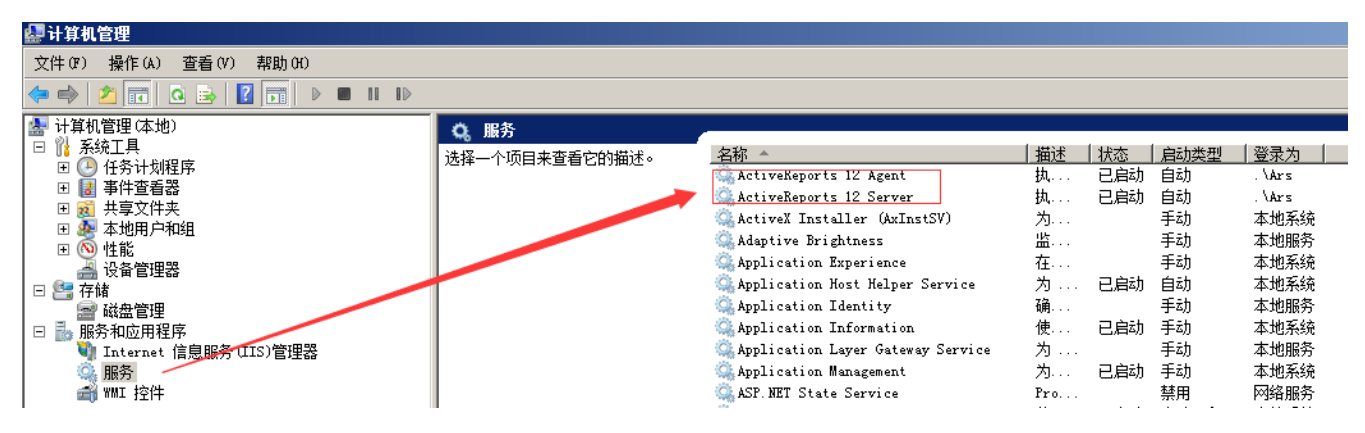

## (3) 使用SQLite Studio工具,打开系统内部日志文件

内部日志文件保存在葡萄城报表安装目录下的 \Data 文件夹中, 文件名为 Journal.db, 如下图:

| 🎍 Data                       |                   |                 |                |             |
|------------------------------|-------------------|-----------------|----------------|-------------|
| 🧿 🕞 マ 🍌 ▼ 计算机 ▼ 本地磁盘 🔃       | )→ 葡萄城报表 → Data → |                 | •              | 🚱   搜索 Data |
| 组织 ▼ 包含到库中 ▼ 共享 ▼            | 刻录 新建文件夹          |                 |                |             |
| 🐌 !Log                       | ▲ 名称 ▲            | 修改日期            | 类型             | 大小          |
| 🕀 퉬 inetpub<br>14 🎩 PerfLogs | ] logs            | 2018/6/3 17:20  | 文件夹            |             |
| I Program Files              | 🍑 system          | 2018/3/8 15:37  | 文件夹            |             |
|                              | 📕 temp            | 2018/5/1 13:26  | 文件夹            |             |
| H indows                     | 🚳 controller. db  | 2018/6/3 17:34  | Data Base File | 54 KB       |
| — — —<br>— 🎩 葡萄城报表           | 🚳 journal. db     | 2018/6/3 16:34  | Data Base File | 3,505 KB    |
| 🛨 ] Agent                    | 🚳 schedule. db    | 2018/5/22 15:03 | Data Base File | 59 KB       |
| 표 퉲 ARDesigner               | storage. edb      | 2018/5/1 13:26  | EDB 文件         | 3,080 KB    |
| 🗉 퉲 Data                     | storage. zip      | 2018/2/9 3:48   | 压缩(zipped)文    | 153 KB      |
| 🌗 DataProviders              |                   |                 |                |             |
| 표 퉲 DemoData                 |                   |                 |                |             |
| 🌗 Icons                      |                   |                 |                |             |
| 표 퉲 SDK                      |                   |                 |                |             |
| 표 퉬 SecurityProviders        |                   |                 |                |             |
| 🕀 퉲 Server                   |                   |                 |                |             |

(4) 在SQLite Studio中, 顺序执行以下SQL语句

DELETE FROM TaskEntry DELETE FROM Task DELETE FROM JobRequest DELETE FROM JobEntry DELETE FROM Job

🕀 鷆 Site

如下图:

| SQLiteStudio (3.0.7) - [SQL editor 2] |                                                                                                    |  |  |  |  |
|---------------------------------------|----------------------------------------------------------------------------------------------------|--|--|--|--|
| 📝 Database Structure View Tools Hei   | lp                                                                                                    |  |  |  |  |
|                                       |                                                                                                    |  |  |  |  |
| Databases 🗗                           | • A T 🖪 🐹 🙈 🖪                                                                                                    |  |  |  |  |
| Filter by name                        |                                                                                                    |  |  |  |  |
| journal (SQLite 3)                    | Query History                                                                                                    |  |  |  |  |
|                                       | 1 DELETE FROM TaskEntry;<br>2 DELETE FROM Task;<br>3 DELETE FROM JobRequest;<br>4 DELETE FROM JobEntry;<br>5 DELETE FROM Job; |  |  |  |  |
|                                       |                                                                                                    |  |  |  |  |

(5) 重启报表服务。

为避免每隔一段时间就需要手工执行上述操作,可修改配置文件,以实现定期自动清理内部日志,方法是:

用记事本或其他编辑器打开 C:\葡萄城报表\Server\ActiveReports.Server.Host.exe.config 文件,找到 <appSettings> 部分,添加

<add key="ControllerService.JournalCleanup.Interval" value="1:00:00"/>

<add key="ControllerService.JournalCleanup.MaxAge" value="1.00:00:00"/>

之后重启 ActiveReports Server服务。

如果报表服务因故无法停止,必须在服务运行状态下强制清理内部日志,可下载下面的工具,执行内部数据库日志清理:

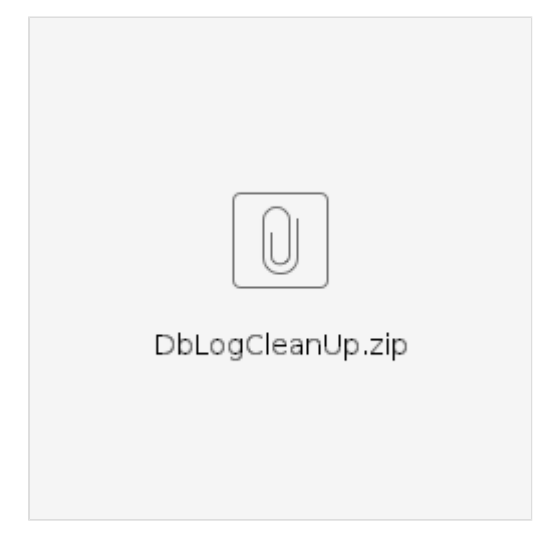